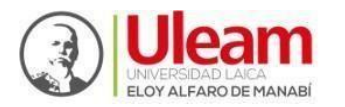

## INSTRUCTIVO DE PROCESO DE MATRÍCULA NIVELACIÓN 2025(1)

Estimado(a) aspirante:

Recomendamos encarecidamente seguir las orientaciones de este documento con el objetivo de minimizar incidencias y completar el proceso de matrícula de manera exitosa para el presente periodo de nivelación.

## **INDICACIONES PRELIMINARES**

Es importante que usted tenga disponibles los siguientes documentos de manera individual en **archivo formato PDF**:

- a) **Copia a color legible del documento de identidad** (cédula, pasaporte o certificado de identidad emitido por el registro civil).
- b) Certificado de Registro de Título de Bachiller emitido por el Ministerio de Educación, descargado desde el enlace: <u>https://servicios.educacion.gob.ec/titulacion25-</u> web/faces/paginas/consulta-titulos-refrendados.xhtml
- c) **Comprobante de Aceptación de Cupo** descargado desde el sitio <u>https://acepta.registrounicoedusup.gob.ec/auth/login</u>

Se recomienda crear una carpeta y dentro de ella ubicar los tres documentos PDF para evitar confundirlos con otros archivos al momento de requerirlos desde el aplicativo de matrícula.

**Nota**. Si a usted le faltara alguno de los documentos indicados, su proceso de matrícula no se podrá validar. En este caso, deberá indicar esta novedad durante las jornadas de inducción, para que reciba orientación al respecto, o escribir un correo con el asunto "Nivelación: Inconvenientes con la matrícula" a la dirección <u>admision@uleam.edu.ec</u>.

Una vez que cuente con los tres documentos PDF requeridos, deberá seguir los siguientes pasos:

- 1) Acceda al enlace <u>https://dbanu.uleam.edu.ec/matricula/login</u>
- **2)** La interfaz que usted observará al abrir el enlace es la que se muestra en la siguiente imagen:

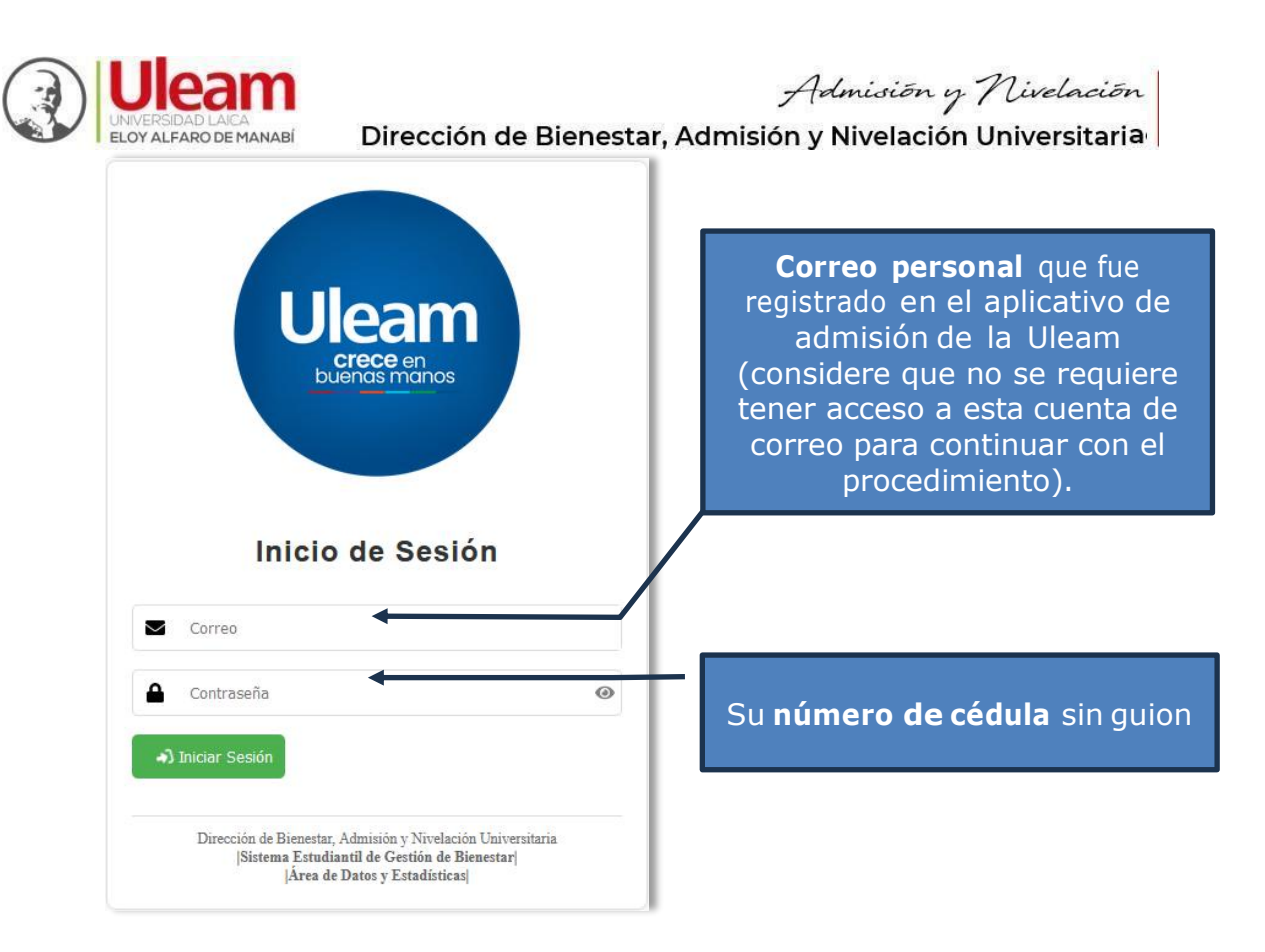

**3)** Si digitó correctamente sus datos, podrá **[Iniciar sesión]** y continuar con el procedimiento en la siguiente pantalla:

| 1.<br>2. | Cl<br>Cl | ic en Matríc<br>ic en Legaliz | ula<br>zar Ma | trícula                                                                                                    |                                                                                                    |                                                                                                    |                              |           |
|----------|----------|-------------------------------|---------------|----------------------------------------------------------------------------------------------------|----------------------------------------------------------------------------------------------------|----------------------------------------------------------------------------------------------------|------------------------------|-----------|
|          |          |                               | <b>)</b>      | Legalización de l                                                                                                    | Matrícula                                                                                                    |                                                                                                    | ۲                            | 0         |
|          | •        | Legalizar Matrícula           |               | Matrícula Ordinaria<br>Fecha de Inicio: 2025-04-15 00                                                                                                    | :01:00                                                                                                    | Fecha de Fin: 2025-04-27 23:59:00                                                                                                    |                              |           |
|          |          |                               |               | Indicaciones Generales<br>Estimado(a) cludadano (a): Cargue<br>completar los requisitos:<br>1. Archivo en formalo PDF que cont<br>por el registro civil. Si usted pose e<br>2. Certificado de registro del titulo d<br>servicios educación gobe cititulado<br>3. Comprobante de aceptación de o<br>Nota: Si a usted le fallara alguno de<br>novedad durante las jornadas de lin<br>Inconvenientes con la matrícula" a l | cada uno de los documentos en el i<br>tenga copia a color legible del docur<br>armet de discapacidad adjuntario el<br>te bachiller en formato PDF (Docum<br>2005/weh/faces/paginas/consulta-titu<br>zupo (se puede descargar desde el<br>a los documentos indicados, su proc<br>ducción, para que reciba orientación<br>la dirección admision@uleam.edu.es | Item correspondiente. Las siguientes indicaciones le ayudarán a<br>mento de identidad: cédula, pasaporte o certificado de identidad e<br>neste mismo documento.<br>ento generado desde la página del Ministerio de Educación en ht<br>idoa-referendados xhtm).<br>sitio: https://acepta.registrounicoedusup.gob.ec/auth/login).<br>eso de matrícula no se podrá validar. En este caso, deberá indica<br>a i respecto, o escribir un correo con el asunto "Nivelación:<br>c | emitido<br>tps://<br>ar esta |           |
|          |          |                               |               |                                                                                                    | © 2024 - Ule                                                                                                    | am - Dirección de Bienestar, Admisión y Nivelación   Área de Dat                                                                                                    | os y Est                     | adísticas |

4) Deberá desplazarse hacia la parte inferior de la pantalla para encontrar la sección de "Carga de documentos", donde usted podrá ir seleccionando cada uno de los tres PDFs mencionados al inicio, tal como muestra la siguiente pantalla:

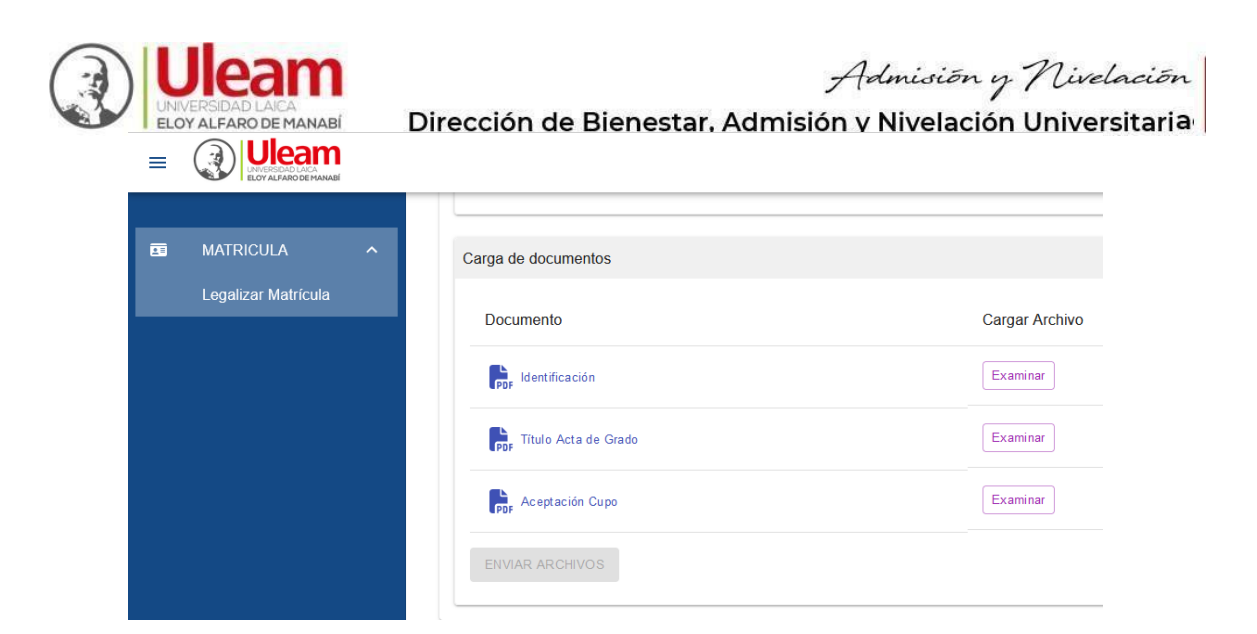

**5**) Para cada documento deberá utilizar el botón [Examinar], que mostrará una ventana de selección de archivos en la que podrá desplazarse hasta la ubicación de sus archivos PDF y elegir el que corresponda al requisito, como muestra la imagen a continuación:

| · • 🛧 📙 « Desca > Documentos              | para leg | alizar matrícula | ~         | Ū                              | Buscar en Doc | umentos pa | ara I 🔎    |
|-------------------------------------------|----------|------------------|-----------|--------------------------------|---------------|------------|------------|
| Organizar 👻 Nueva carpeta                 |          |                  |           |                                |               | -          |            |
| 📙 Imágenes 1                              | ^        | Nombre           | ^         |                                |               | Fecha de r | modificaci |
| Notebooks                                 |          | 1312345678-0     | Cédula.pd | f                              |               | 11/8/2023  | 17:38      |
| OfficeMobile                              |          | 1312345678-0     | Cupo.pdf  |                                |               | 11/8/2023  | 17:38      |
| OneNote Cargas                            |          | 1312345678-1     | ïtulo.pdf |                                |               | 11/8/2023  | 17:38      |
|                                           |          |                  |           |                                |               |            |            |
| Razonamiento aritmético elemental         |          |                  |           |                                |               |            |            |
| ROBÓTICA                                  |          |                  |           |                                |               |            |            |
| Stream Migrated Videos                    |          |                  |           |                                |               |            |            |
| Textos técnicos informáticos orientados a | m ⊻ <    |                  |           |                                |               |            |            |
| Nombre de prehiver 12122                  | 15678-C4 | Cédula.pdf 🗸 🗸   |           | Portable Document Format (PE ~ |               |            |            |

6) Nótese que, una vez seleccione el archivo y dé clic en [Abrir], regresará a la pantalla principal y se mostrará el nombre de dicho archivo junto al botón [Examinar]; en nuestro ejemplo: "1312345678-Cédula.pdf"

| Documento                | Cargar Archivo                |
|--------------------------|-------------------------------|
| PDF Identificación       | Examinar 1312345678-Cédula.pd |
| PDF Título Acta de Grado | Examinar                      |
| PDF Aceptación Cupo      | Examinar                      |

Este paso deberá repetirlo con cada uno de los documentos hasta que los mismos se encuentren seleccionados en forma correcta, como se muestra en la siguiente imagen:

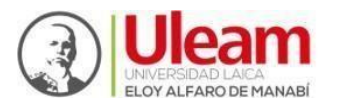

Admisión y Nivelación

Dirección de Bienestar, Admisión y Nivelación Universitaria

| Documento                | Cargar Archivo                 |
|--------------------------|--------------------------------|
| PDF Identificación       | Examinar 1312345678-Cédula.pdf |
| FDF Título Acta de Grado | Examinar 1312345678-Título.pdf |
| PDF Aceptación Cupo      | Examinar 1312345678-Cupo.pdf   |

**5)** Habiendo completado la carga previa para los tres documentos, finalizaremos haciendo clic en el botón [ENVIAR ARCHIVOS].

Si la aplicación recibió y cargó los archivos al sistema en forma correcta, deberá mostrarle la siguiente notificación:

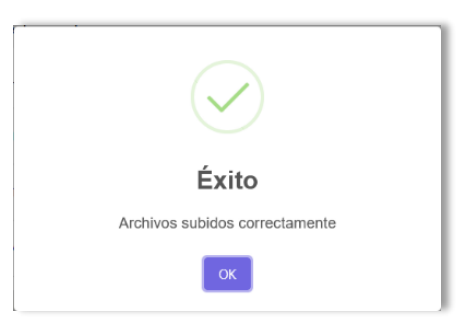

Concluida la carga de archivos, usted podrá finalizar la sesión o consultar los documentos enviados haciendo clic sobre el hipervínculo que identifica a cada uno.

Posteriormente, usted recibirá notificación del estado de validación de sus documentos a su correo personal (el mismo que utilizó para iniciar este procedimiento). Considere que esta revisión puede tomar hasta una semana.

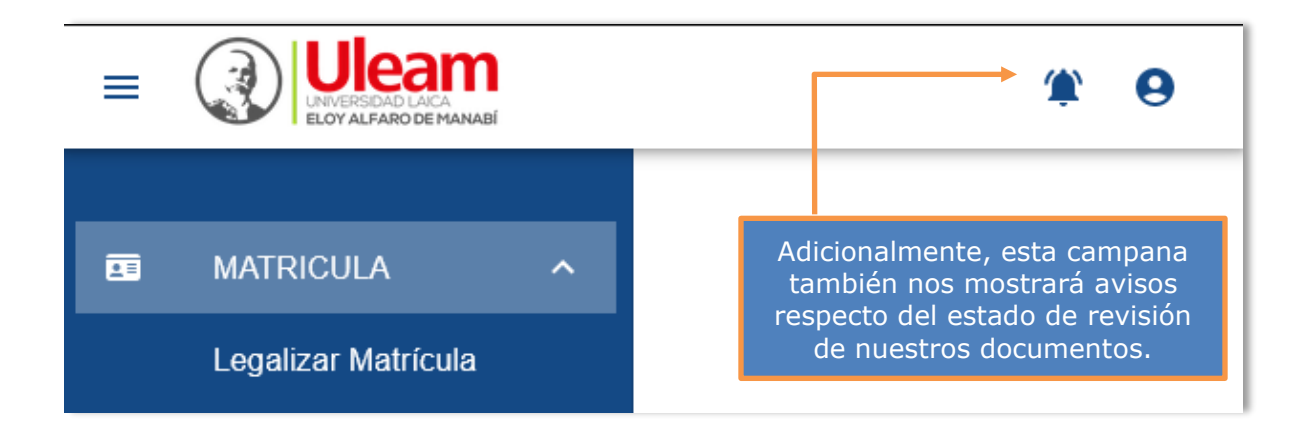

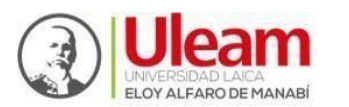

Dirección de Bienestar, Admisión y Nivelación Universitaria

En caso de haber perdido el acceso a su cuenta de correo personal, usted podrá solicitar la actualización de este importante dato enviándonos un mensaje a la dirección: <u>admision@uleam.edu.ec</u> desde su nueva cuenta de correo ubicando en el asunto <u>"Cambio de cuenta de correo personal"</u> y en el cuerpo del mensaje colocando sus datos personales (número de identificación, apellidos y nombres). Adicionalmente, <u>deberá adjuntar la copia o imagen de su documento de identidad</u> (cédula, pasaporte o certificado de identidad emitido por el Registro Civil), a continuación, un ejemplo:

|                     | Mensaje nuevo 💶 🖉 🗙                                                                                                    |
|---------------------|----------------------------------------------------------------------------------------------------|
|                     | admision@uleam.edu.ec                                                                                                    |
|                     | Cambio de cuenta de correo Asunto                                                                                                    |
| Datos del aspirante | Estimado equipo de Admisión y Nivelación.<br>Reciban un cordial saludo. Por medio del presente solicito se me ayude con la<br>actualización de mi correo personal, pues he perdido el acceso al registrado<br>con anterioridad. A continuación indico mis datos:<br>Número de cédula: 1234567890<br>Apellidos y Nombres: AAAAA BBBB CCCC DDDDD<br>Quedo atento(a) a su respuesta. |
|                     | 123456789-Cedula.pdf (11.195 K) Certificado de identidad<br>adjunto ×                                                                                                    |
|                     | $5 \rightleftharpoons$ Sans Serif $\bullet$ $\tau T \bullet$ <b>B</b> $I \sqcup A \bullet \equiv \bullet \equiv \bullet$                                                                                                    |

Recuerde que, en caso de tener algún inconveniente o duda adicional, también puede escribirnos al correo electrónico señalado.

iÉxitos en su proceso de legalización de la matrícula y bienvenido(a) a la etapa de nivelación!

Dirección de Bienestar, Admisión y Nivelación Universitaria - Uleam